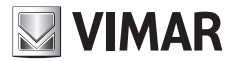

Manual del instalador

**EMC.W** Módulo de conexión Wi-Fi

**ELVOX** Gates

# VIMAR

#### ECR.W

#### Descripción

Módulo Wi-Fi para la conexión de centrales y receptores de la serie .W a smartphones y tablets Android e iOS mediante conexión remota para aplicación By-gate reservada al usuario final y conexión remota y local para aplicación By-gate Pro reservada al instalador.

## Conexión

Conecte el módulo al conector CNX1 de las unidades electrónicas serie .W.

El módulo EMC.W también puede acoplarse y desacoplarse de tarjetas alimentadas, sin embargo podrían producirse oscilaciones en la alimentación que conlleven el reinicio de la tarjeta a la que se acopla el módulo en caso de conexión en caliente.

| Dip   | Función          | Estado | Descripción                                                                                                    |
|-------|------------------|--------|----------------------------------------------------------------------------------------------------|
|       |                  | OFF    | Módulo en funcionamiento normal                                                                                                    |
| DIP 1 | Reset módulo     | ON     | Reset del módulo, restablece los ajustes de fábrica del módulo         (el nombre de usuario y la contraseña del administrador quedan         memorizados en la tarjeta de memoria MEM.W). Para restablecer         los ajustes de fábrica, coloque el Dip en ON y reinicie la tarjeta a la         que está conectado el módulo. En cuanto el LED DL1 comienza a         parpadear de color verde, vuelva a colocar el Dip en OFF.         Ajustes restablecidos:         Modo: Access point         Nombre red (SSID): VIMAR_XXXXX         Contraseña: 12345678         Canal: 11         Seguridad: WPA-PSK         Dirección IP: 192.168.1.1         IP netmask: 255.255.0         DHCP: Activo (solo se puede seleccionar en modo Station)         DHCP range: 192.168.1.2         El restablecimiento de los ajustes de fábrica del módulo es         -       Access point, si se ha olvidado la contraseña de la red generada por el módulo (restablece la contraseña predeterminada 12345678)         -       Client, para volver a configurar los ajustes de la red a la que debe conectarse el módulo o en caso de olvido de la contraseña para compartir del módulo (contraseña del administrador). |
| DIP 2 | Ninguna función  |        |                                                                                                    |
| DIP 3 | Reservado        |        | Debe dejarse siempre en OFF                                                                                                    |
| DIP 4 | Actualización FW |        | Utilizado para actualización firmware (ref. instrucciones actualización firmware)                                                                                                    |

## Funciones de los conmutadores DIP

## Ajustes del módulo

El módulo no requiere configuración manual:

# - Funcionamiento local:

El módulo está preparado con ajustes de fábrica (funcionamiento como Access Point que genera una red Wi-Fi) para poder operar en conexión local directa con smartphone o tablet.

#### - Funcionamiento remoto:

Para que el módulo esté conectado en modo remoto a través de la nube (tanto para el usuario final como para el instalador), es necesario que el módulo siga configurado como Access Point (ajuste de fábrica) y que, luego, el administrador del acceso lo registre en la nube Automatizaciones mediante la aplicación By-gate. La propia aplicación configurará el módulo para que se conecte a la red Wi-Fi existente según los ajustes de conexión introducidos por el administrador del acceso.

## **ELVOX** Gates

#### ECR.W

Como alternativa, es posible conectarse a la página de ajustes del módulo directamente por web con cualquier navegador, escribiendo, en la barra de direcciones, la dirección IP del módulo:

- en caso de funcionamiento local (ajuste predeterminado) con módulo que actúa de Access Point, basta con conectarse a la red generada por el mismo y teclear la dirección IP 192.168.1.1.
- en caso de funcionamiento en modo remoto con módulo que actúa de eliente Station, es necesario conectarse a la misma red Wi-Fi a la que esté conectado el módulo y escribir su dirección IP dentro de la red (existen varias herramientas de terceros que se pueden utilizar para identificar los dispositivos conectados a la red local y las direcciones IP asignadas, por ejemplo FING).

Una vez realizada la conexión al módulo, se visualizará la pantalla de estado.

Pantalla de Estado en modo Access point:

Pantalla de Estado en modo Station:

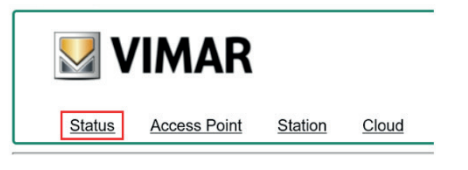

#### Current configuration:

| Mode:       | Access Point         |  |  |
|-------------|----------------------|--|--|
| SSID:       | VIMAR 4A53E1         |  |  |
| MAC Address | s: 00-0B-57-4A-53-E1 |  |  |
| Channel:    | 11                   |  |  |
| Security:   | WPA-PSK              |  |  |
| FW version: | 3.04                 |  |  |

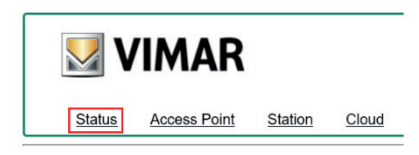

#### **Current configuration:**

 Mode:
 Station

 Router SSID:
 FreeInternet

 MAC Address:
 00-0B-57-4A-53-E1

 IP address:
 172.20.50.52

 IP netmask:
 255.255.05

 IP gateway:
 172.20.50.1

 FW version:
 3.04

| Parámetro                                                                        | Descripción                          |                                                                                                    |  |
|----------------------------------------------------------------------------------|--------------------------------------|----------------------------------------------------------------------------------------------------|--|
| Mode                                                                             | Access Point:<br>Station:            | El módulo actúa como servidor HTTP y TCP. Es posible conectarse directamente<br>a el módulo, por ejemplo a través de un smartphone. El módulo no forma parte<br>de una red previamente existente.<br>El módulo actúa como cliente HTTP y TCP. El módulo se conecta a una red<br>existente y, según la configuración del módem/router, puede verse a través de<br>Internet. |  |
| SSID (Router)                                                                    | Access point:<br>Station:            | Nombre de la red Wi-Fi generada por el módulo.<br>Red Wi-Fi a la que está conectado el módulo                                                                                                    |  |
| Dirección MAC<br>Station: Dirección MAC del módulo.<br>Dirección MAC del módulo. |                                      | Dirección MAC del módulo.<br>Dirección MAC del módulo.                                                                                                    |  |
| Channel                                                                          | Access point:                        | s point: Canal de comunicación utilizado por el módulo en modo Access point                                                                                                    |  |
| Security                                                                         | Access point:                        | Seguridad utilizada por el módulo en el modo Access point para la comunicación<br>Wi-Fi                                                                                                    |  |
| IP address                                                                       | ess Station: Dirección IP del módulo |                                                                                                    |  |
| IP netmask                                                                       | Station:                             | ation: Submáscara de red del módulo                                                                                                    |  |
| IP gateway                                                                       | Station:                             | Dirección IP de la pasarela de la LAN a a la que el módulo está conectado                                                                                                    |  |
| FW version                                                                       | Versión firmware                     | e del módulo                                                                                                    |  |

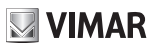

#### Pantalla Access Point

| <u>Status</u> | Access Point | Station | Cloud |  |  |
|---------------|--------------|---------|-------|--|--|

#### Access point configuration:

| SSID:       | VIMAR_4A53E1  |                   |
|-------------|---------------|-------------------|
| Channel:    | 11 🗸          |                   |
| Security:   | WPA-PSK V     |                   |
| Password:   | *******       | (8-63 characters) |
| IP address: | 192.168.1.1   |                   |
| IP netmask: | 255.255.255.0 |                   |
| DHCP:       | ✓             |                   |
| DHCP range  | 192.168.1.2   |                   |

| Parámetro                                                                                                    | Valores        | Descripción                                                                                                    |  |  |
|----------------------------------------------------------------------------------------------------|----------------|----------------------------------------------------------------------------------------------------|--|--|
| 2010                                                                                                    | Libre elección | Nombre de la red Wi-Fi generada por el módulo.                                                                                                    |  |  |
| 3310                                                                                                    |                | Para facilitar el reconcomiendo, se aconseja dejar el nombre predeterminado.                                                                                                    |  |  |
| Channel                                                                                                    | 1÷11           | Canal de comunicación utilizado (predeterminado 11).                                                                                                    |  |  |
| Socurity                                                                                                    | OPEN:          | Ninguna seguridad (cualquiera puede conectarse).                                                                                                    |  |  |
| Security                                                                                                    | WPA-PSK        | Protección WPA-PSK (ajuste predeterminado).                                                                                                    |  |  |
| Password Libre elección Contraseña necesaria para acceder a la red Wi-Fi generada por el r<br>La contraseña debe contener letras y números (sin caracteres espe<br>longitud de 8 hasta 63 caracteres (contraseña predeterminada: 12 |                | Contraseña necesaria para acceder a la red Wi-Fi generada por el módulo.<br>La contraseña debe contener letras y números (sin caracteres especiales) con una<br>longitud de 8 hasta 63 caracteres ( <b>contraseña predeterminada: 12345678</b> ). |  |  |
| IP address                                                                                                    | No editable    | Dirección IP del módulo.                                                                                                    |  |  |
| IP netmask                                                                                                    | No<br>editable | Metodología utilizada para definir el rango de pertenencia de un host dentro de una subred IP.                                                                                                    |  |  |
| DHCP                                                                                                    |                | El módulo Wi-Fi actúa como servidor DHCP (configuración no editable), el módulo<br>asigna automáticamente las direcciones IP a los dispositivos que se conectan.                                                                                  |  |  |
| DHCP<br>range                                                                                                    | No<br>editable | Intervalo de asignación de las direcciones IP por parte del módulo cuando se<br>configura como servidor DHCP. No es editable, puesto que el módulo acepta solo<br>una conexión a la vez.                                                          |  |  |

## Nota:

El módulo Wi-Fi acepta solo una conexión a la vez y si se intenta conectarse con más de un dispositivo, el módulo rechazará la conexión del segundo dispositivo.

ES

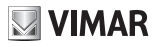

#### Pantalla Station (client)

Si el módulo está instalado en una tarjeta electrónica ya registrada en la nube, para poder acceder a dicho módulo es necesario conocer la contraseña del dispositivo configurada por el administrador en fase de registro (durante el procedimiento "Añadir acceso como administrador" con la aplicación By-gate):

| _            |                   | Status                           | Access Point | Station | Cloud |
|--------------|-------------------|----------------------------------|--------------|---------|-------|
|              |                   | Station conf                     | iguration:   |         |       |
| User Login   |                   | Available netw<br>Manual configu | rorks:       |         |       |
| Login status | not authenticated | SSID:                            | FreeInternet |         |       |
| Password     | Enter Password    | Password:                        | •••••        | •••     |       |
| Login        |                   | DHCP:                            |              |         |       |
| Login        |                   | Apply Scar                       | m WPS        |         |       |

Una vez iniciada sesión, se podrá acceder a los ajustes. Al hacer clic en la pestaña "Station" se visualizarán los ajustes del módulo como client:

| Parámetro             | Valores              | Descripción                                                                                                    |  |  |
|-----------------------|----------------------|----------------------------------------------------------------------------------------------------|--|--|
| Available<br>networks | Elección<br>múltiple | Aquí se visualizan todas las redes Wi-Fi visibles, detectadas por el módulo al ponerse en marcha. La red seleccionada es la red Wi-Fi a la que intenta conectarse el módulo.                                    |  |  |
| SSID                  | Libre elección       | Es el nombre de la red Wi-Fi a la que intenta conectarse el módulo. Este campo es<br>editable para que el módulo pueda conectarse a redes que no son públicas.                                                  |  |  |
| Password              | Libre elección       | Es la contraseña de la red Wi-Fi seleccionada. Si la red Wi-Fi seleccionada no está<br>protegida, deje el campo vacío.                                                                                          |  |  |
|                       | •                    | El módulo recibe la dirección IP del servidor DHCP presente en la red local (predeterminado).                                                                                                    |  |  |
| DHCP                  |                      | Si se desmarca la casilla de verificación, la dirección IP del módulo es fija y la asigna<br>el usuario.<br>Con esta selección son visibles los ajustes:<br>- dirección IP<br>- máscara de red<br>- IP pasarela |  |  |
| IP address            | Libre elección       | Dirección IP asignada al módulo si el DHCP está desactivado.                                                                                                    |  |  |
| IP netmask            | Libre elección       | Máscara de subred.                                                                                                    |  |  |
| IP gateway            | Libre elección       | Dirección IP de la pasarela de la red a la que pertenece el módulo.                                                                                                    |  |  |

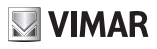

#### Ajustes de la nube

En esta pestaña se indican los ajustes para la conexión del módulo a la nube Automatizaciones. No cambie estos ajustes predeterminados ya que, de lo contrario, el módulo no podrá conectarse a la nube.

ES

| Status Access Point Station Cloud                                                      |                     |  |  |  |  |  |
|----------------------------------------------------------------------------------------|---------------------|--|--|--|--|--|
| Cloud configuration:                                                                   |                     |  |  |  |  |  |
| HOSI domain:                                                                           | by-gate.vimar.cloud |  |  |  |  |  |
| HOST IF:                                                                               | 1/8.25.1/1.05       |  |  |  |  |  |
| HOST port: 9996<br>use HOST domain<br>use HOST IP<br>use TCP<br>use TLS<br>Save Reboot |                     |  |  |  |  |  |

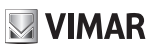

#### Señalizaciones del LED DL1

| Color LED | Modo módulo  | Estado LED     | Ciclo parpadeo      | Significado LED                                                                                                    |
|-----------|--------------|----------------|---------------------|----------------------------------------------------------------------------------------------------|
| Verde     | Access point | Encendido fijo | -                   | Puesta en marcha como Access<br>Point                                                                                                    |
|           |              | Parpadeante    | parpadeo INDIVIDUAL | Listo para conectarse mediante aplicación o web                                                                                                    |
|           |              |                | parpadeo DOBLE      | Conectado a la aplicación                                                                                                    |
|           |              |                | parpadeo TRIPLE     | Parada o puesta en marcha<br>Access Point fallida                                                                                                    |
|           |              |                | parpadeo CUÁDRUPLE  | puesta en marcha Access Point<br>fallida                                                                                                    |
|           | Station      | Encendido fijo | -                   | Puesta en marcha como Station                                                                                                    |
| Rojo      |              | Parpadeante    | parpadeo INDIVIDUAL | Conectado a la red Wi-Fi,<br>pero sin conectar a la nube<br>Automatizaciones                                                                                                    |
|           |              |                | parpadeo DOBLE      | Conectado a la red Wi-<br>Fi y conectado a la nube<br>Automatizaciones                                                                                                    |
|           |              |                | parpadeo TRIPLE     | Conexión interrumpida a la red Wi-<br>Fi (por ejemplo, señal del router<br>débil o router apagado).<br>Parámetros de conexión a la red<br>Wi-Fi incorrectos (por ejemplo,<br>contraseña del router modificada). |
|           |              |                | parpadeo CUÁDRUPLE  | Contraseña Wi-Fi incorrecta en<br>fase de registro a la nube.                                                                                                    |

#### By-gate y By-gate Pro

Las aplicaciones By-gate y By-gate Pro para el control, la configuración y el diagnóstico remotos de las centrales para automatizaciones ELVOX de la serie .W para Android™ e iOS pueden descargarse de Google Play™ Store y App Store®

#### Conformidad a las normas

Vimar SpA declara que el equipo radio de referencia de tipo EMC.W es conforme a la directiva 2014/53/UE. El texto completo de la declaración de conformidad UE está recogido en la ficha del producto en la siguiente página web: www.vimar.com.

## Reglamento REACH (UE) n. 1907/2006 - art.33.

El producto puede contener trazas de plomo.

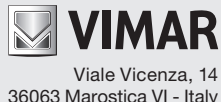

36063 Marostica VI - Italy www.vimar.com